Số: 223. /TB-TQT

Hà Nội, ngày 10 tháng 03 năm 2023

#### THÔNG BÁO

# V/v cài đặt và sử dụng Ứng dụng trên điện thoại di động (App mobile) dành cho sinh viên các chương trình d<u>o Đại học Quốc gia Hà Nội</u> cấp bằng, đồng cấp bằng

Để thuận tiện trong việc tiếp nhận thông tin đào tạo, cũng như xem kết quả học tập, lịch trình, kế hoạch đào tạo... Phòng đào tạo thông báo đến toàn bộ sinh viên đang theo học các chương trình do ĐHQGHN cấp bằng việc cài đặt và sử dụng Ứng dụng trên điện thoại di động.

Sinh viên thực hiện cài đặt và sử dụng theo hướng dẫn trong phụ lục bên dưới.

Trong quá trình cài đặt và sử dụng App mobile, nếu gặp các vấn đề vướng mắc về kỹ thuật hoặc các vấn đề khác, sinh viên liên hệ theo thông tin dưới đây:

- Thầy Đào Quang Vinh (0984896695): các vấn đề kỹ thuật về download và cài đặt App trên App store và Google Play.
- Thầy Cao Văn Thắng (0975559279): các vấn đề liên quan đến thông tin hiển thị trên App.

Úng dụng đang trong giai đoạn thử nghiệm nên có thể còn các lỗi hiển thị, rất mong các em cùng đóng góp ý kiến để hoàn thiện.

Trân trọng thông báo ./.

#### Nơi nhận:

- BGH (để b/c);
- CTSV (để p/h thực hiện)
- Sinh viên (để t/h);
- Lưu: VT, P.ĐT, H(2).

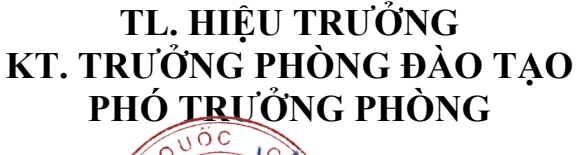

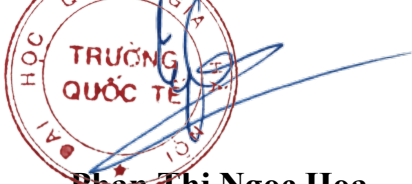

Phan Thị Ngọc Hoa

### TRƯỜNG QUỐC TẾ - ĐẠI HỌC QUỐC GIA HÀ NỘI

Địa chỉ: 144 Xuân Thủy, Cầu Giấy, Hà Nội

Điện thoại: (024).3754.8065 &(024) 3672.0999

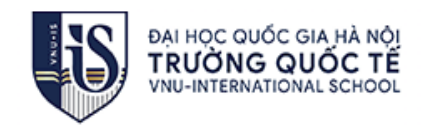

# TÀI LIỆU

## HƯỚNG DẪN SỬ DỤNG PHẦN MỀM APP MOBI CHO SINH VIÊN

| Ung dụng dành cho Sinh viên<br>Quản lý lịch học, lịch thi |  |
|-----------------------------------------------------------|--|
| Thời khóa biểu, thông báo                                 |  |
| App Store Google Play                                     |  |
|                                                           |  |
|                                                           |  |
|                                                           |  |

## MỤC LỤC

| I. Hướn | ng dẫn download1                              |
|---------|-----------------------------------------------|
| 1.1     | Hướng dẫn download từ GooglePlay và Appstore1 |
| 1.1.    | 1 Phiên bản android                           |
| 1.1.    | 2 Phiên bản ios                               |
| II. Hướ | ng dẫn sử dụng2                               |
| 2.1     | Đăng nhập hệ thống 2                          |
| 2.2     | Trang chủ hệ thống 2                          |
| 2.3     | Xem lịch học – lịch thi                       |
| 2.4     | Xem điểm                                      |
| 2.5     | Xem nhắc nhở sinh viên                        |
| 2.6     | Xem phiếu thu học phí7                        |
| 2.7     | Xem công nợ sinh viên                         |
| 2.8     | Xem tin tức 10                                |
| 2.9     | Xem chương trình khung 12                     |
| 2.10    | Xem thành tích                                |
| 2.11    | Xem thống kê điểm danh 14                     |
| 2.12    | Xem quảng cáo 15                              |
| 2.13    | Xem mẫu đơn 17                                |
| 2.14    | Đổi mật khẩu 18                               |
| 2.15    | Thêm góp ý 19                                 |

## I. Hướng dẫn download

#### 1.1 Hướng dẫn download từ GooglePlay và Appstore

#### 1.1.1 Phiên bản android

Trên điện thoại hoặc máy tính bảng Android, mở ứng dụng CH Play 🕨.

Trên thanh công cụ tìm kiếm CH Play, nhập vào ASC-STUDENT để tìm.

Chọn ứng dụng tên ASC-STUDENT trên kết quả tìm kiếm, chọn "Cài đặt" để cài đặt ứng dụng.

#### 1.1.2 Phiên bản ios

Trên Iphone hoặc Ipad, mở ứng dụng AppStore 🔼.

Trên thanh công cụ tìm kiếm AppStore, nhập vào ASC-STUDENT để tìm.

Chọn ứng dụng tên ASC-STUDENT 🚾 trên kết quả tìm kiếm, chọn "Cài đặt" để cài đặt ứng dụng.

## II. Hướng dẫn sử dụng

#### 2.1 Đăng nhập hệ thống

Sinh viên sử dụng mã sinh viên của mình để đăng nhập hệ thống. Hệ thống sử dụng thông tin đăng nhập chung với cổng sinh viên.

#### Các bước thực hiện:

- Bước 1: Chọn tên trường
- Bước 2: Nhập tài khoản
- Bước 3: Nhập mật khẩu
- Bước 4: Click Đăng nhập

| 0 | il Viettel 🗢 11:40 💮 2 75% ■>                 | c                                              | 내 Viettel 중 14:<br>《 Danh sách trường | 22 (e 📽 3 Nhập từ khóa để tìm kiếm trường |
|---|-----------------------------------------------|------------------------------------------------|---------------------------------------|-------------------------------------------|
|   | <b>Student</b>                                |                                                | Q. Quốc gia                           | 0                                         |
|   | Vui lòng đăng nhập tài khoản                  | Chọn trường trong lần<br>đăng nhập đầu tiên    | Trường quốc tế - Đại họ               | c Quốc Gia Hà Nội                         |
|   | ➡ Trường quốc tế - Đại học<br>Quốc Gia Hà Nội | Nhập mã sinh viên                              |                                       |                                           |
| 0 | Nhập tài khoản 2                              | C                                              |                                       | Chọn trương                               |
|   | Nhập mật khẩu 3                               | mật khẩu đăng nhập như<br>trang web của trường |                                       |                                           |
|   | Đăng nhập 🛛 🐴                                 |                                                |                                       |                                           |
|   | Quên mật khẩu? Góp ý - Phản hồi               |                                                |                                       |                                           |

Hình 1: Đăng nhập hệ thống

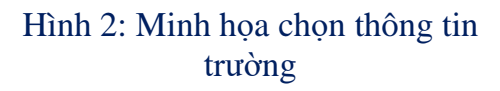

#### 2.2 Trang chủ hệ thống

Màn hình này sẽ hiển thị các chức năng chính của ứng dụng.

Chú ý: vị trí các chức năng có thể thay đổi tùy phiên bản.

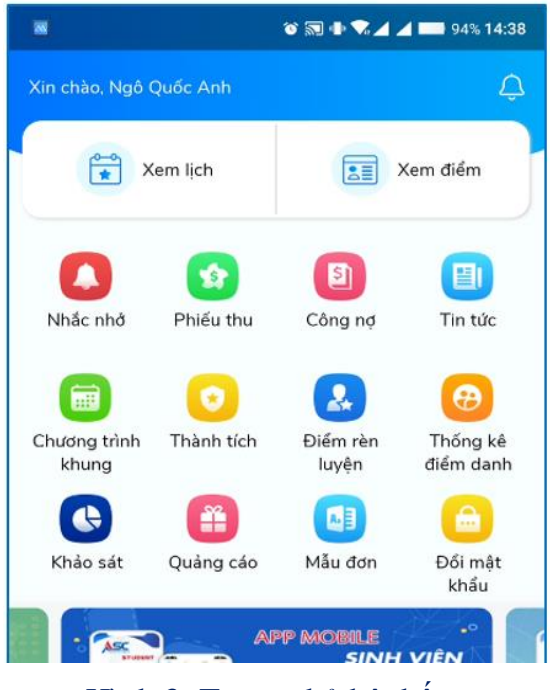

Hình 3: Trang chủ hệ thống

#### 2.3 Xem lịch học – lịch thi

Hỗ trợ sinh viên theo dõi lịch học, lịch thi hằng tuần. Có thể xem tất cả lịch học, lịch thi.

Ngoài ra sinh viên có thể di chuyển nhanh đến tuần muốn xem bằng cách chạm vào để hiển thị bộ lịch.

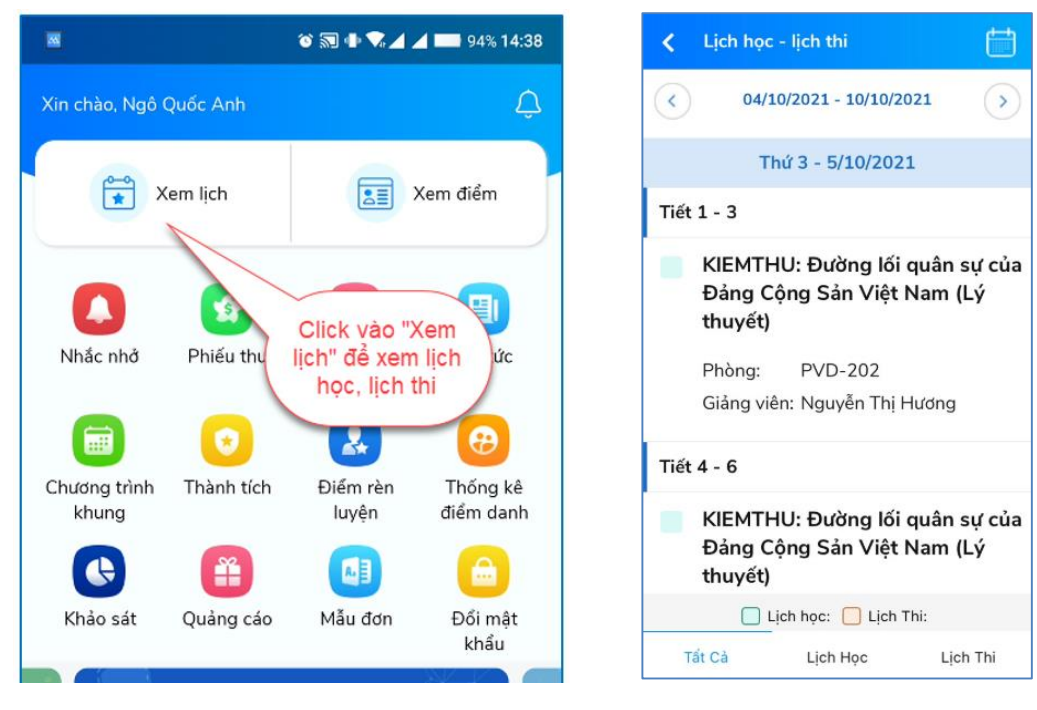

Hình 4: Hướng dẫn xem lịch

Hình 5: Xem lịch học, lịch thi

#### 2.4 Xem điểm

Hỗ trợ xem chi tiết kết quả học tập của sinh viên theo từng học kỳ, từng môn học cũng như thông tin chung về kết quả tích lũy.

Sinh viên có thể xem tổng quan và chi tiết kết quả học tập.

Đối với phần xem chi tiết kết quả học tập sinh viên bấm vào mũi tên lên xuống để thu lại học kỳ hoặc xổ xuống danh sách các môn trong học kỳ để xem chi tiết kết quả của từng môn học.

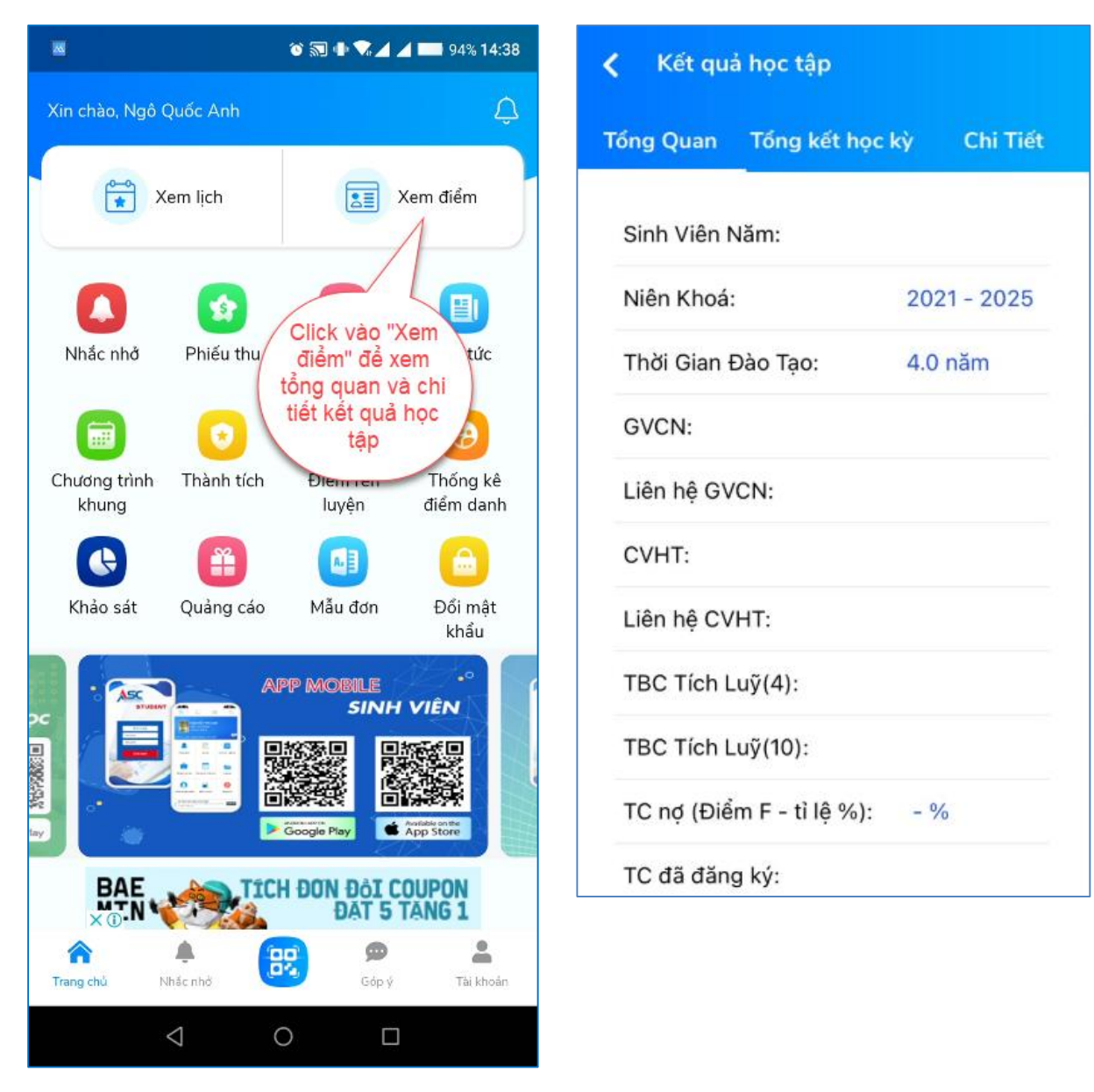

Hình 6: Hướng dẫn xem điểm

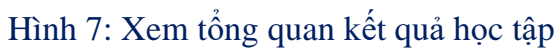

| Kết quả học tập                                                  |            | 🗶 Kết quả học tập                                                |    |         |
|------------------------------------------------------------------|------------|------------------------------------------------------------------|----|---------|
| ống Quan Tổng kết học kỳ<br>———————————————————————————————————— | Chi Tiết   | Tổng Quan Tổng kết học                                           | kỳ | Chi Tié |
| HK2 (2017-2018)                                                  |            | HK1 (2017-2018)                                                  |    |         |
| TBC Học lực:                                                     | 6,49       | Mã Môn Môn Học                                                   | тс | Điểm TB |
| TBC Tín chỉ:                                                     | 2,25       | DCB0406 Tiếng Anh 1                                              | 4  | 6,70    |
| Kếp loại học lực:<br>Kếp loại hạnh kiểm:                         | Trung bình | DCB0303 Những nguyên lý cơ<br>bản của chủ nghĩa<br>Mác - Lênin 1 | 2  | 8,00    |
| Cảnh báo học vụ:                                                 | Học tiếp   | DCB0101 Đường lối quân sự<br>của Đảng Cộng Sản<br>Việt Nam       | 3  | 7,30    |
| <b>HK1 (2017-2018)</b><br>FBC Học lực:                           | 7,26       | DCB0109 Lý thuyết chung và<br>bài tập TDPTC và<br>Chạy ngắn      | 1  | 2,40    |
| TBC Tín chỉ:                                                     | 2,60       | DCB0306 Pháp luật đại cương                                      | 2  | 7,20    |
| Kếp loại học lực:<br>Kếp loại hạnh kiểm:                         | Khá        | DCB0511 Tin học 1                                                | 2  | 7,70    |
| Cảnh báo học vụ:                                                 | Học tiếp   | DCB0103 Quân sự chung và Kỹ<br>chiến thuật bộ binh               | 3  | 2,90    |
|                                                                  |            | HK2 (2017-2018)                                                  |    |         |
|                                                                  |            | HK2 (2018-2019)                                                  |    |         |

Hình 8: Xem Tổng kết học kỳ

Hình 9: Xem chi tiết kết quả học tập

#### 2.5 Xem nhắc nhở sinh viên

Sinh viên có thể xem được các thông báo, nhắc nhỏ từ trường, hoặc nhận notify từ trường khi có thông báo, nhắc nhờ dành riêng cho mình

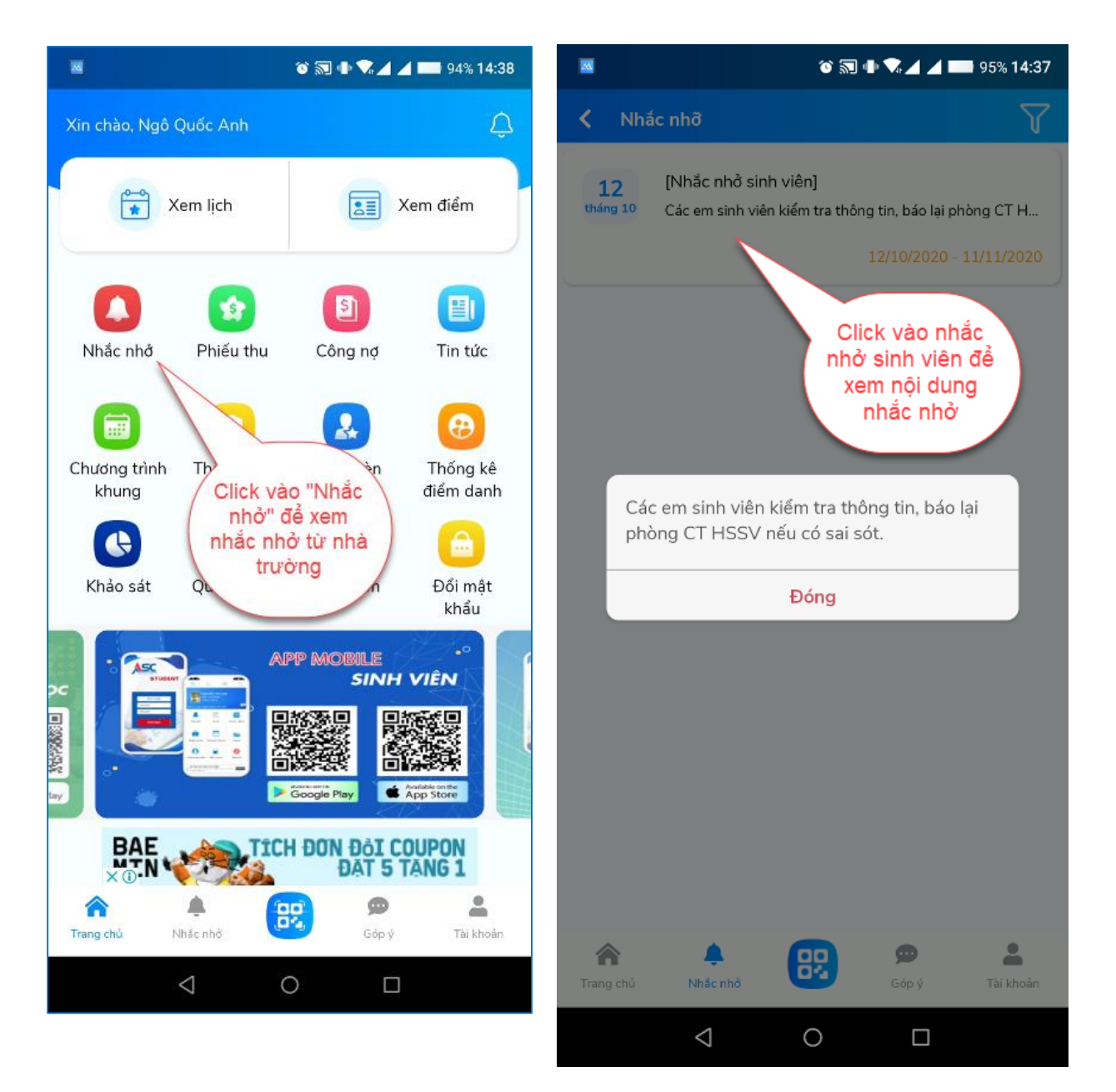

Hình 10: Xem nhắc nhở sinh viên

Hình 11: Xem nội dung nhắc nhở sinh viên

#### 2.6 Xem phiếu thu học phí

Sinh viên có thể xem lại chi tiết phiếu thu sinh viên đã đóng.

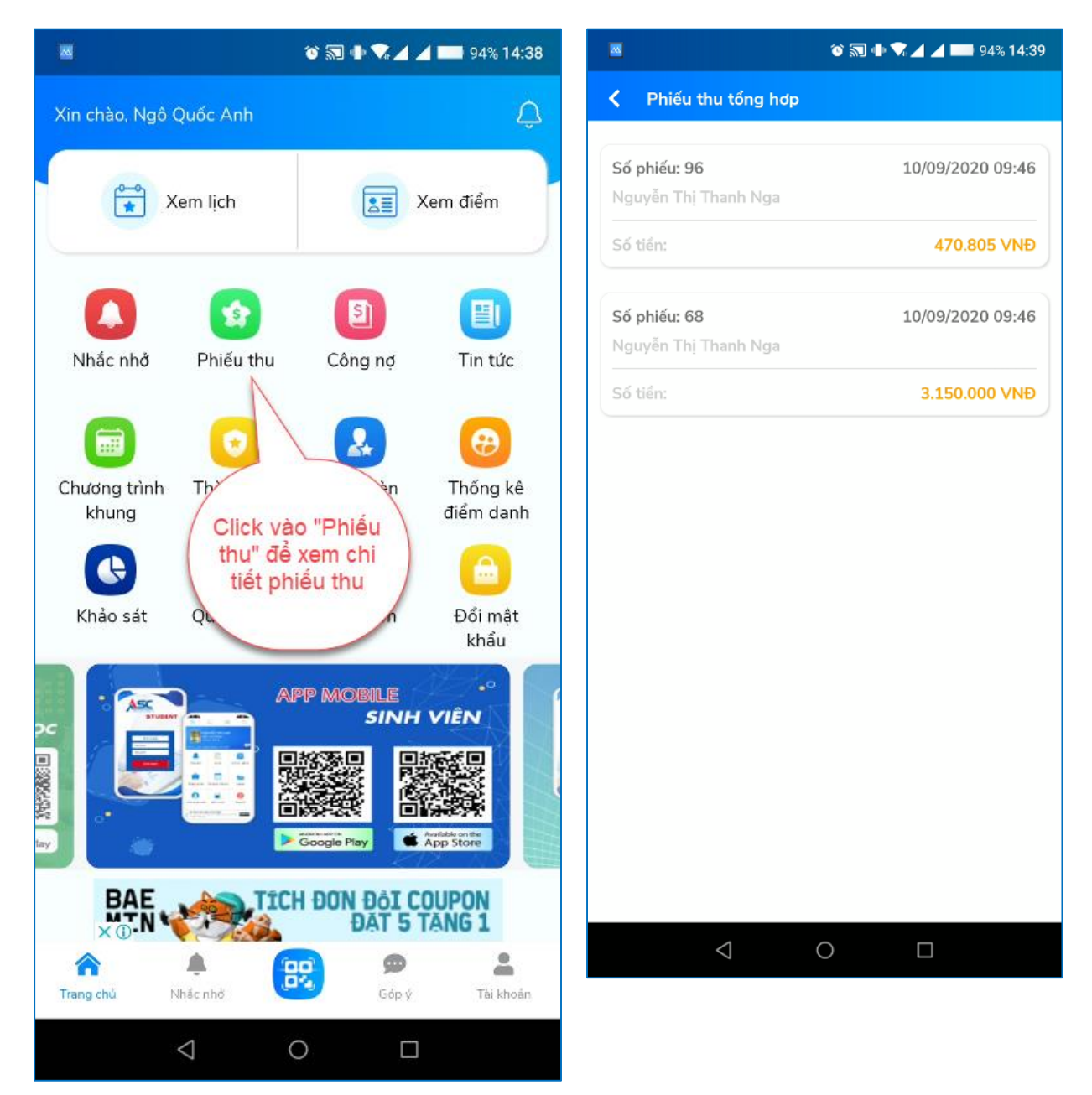

Hình 12: Xem phiếu thu

Hình 13: Xem phiếu thu tổng hợp

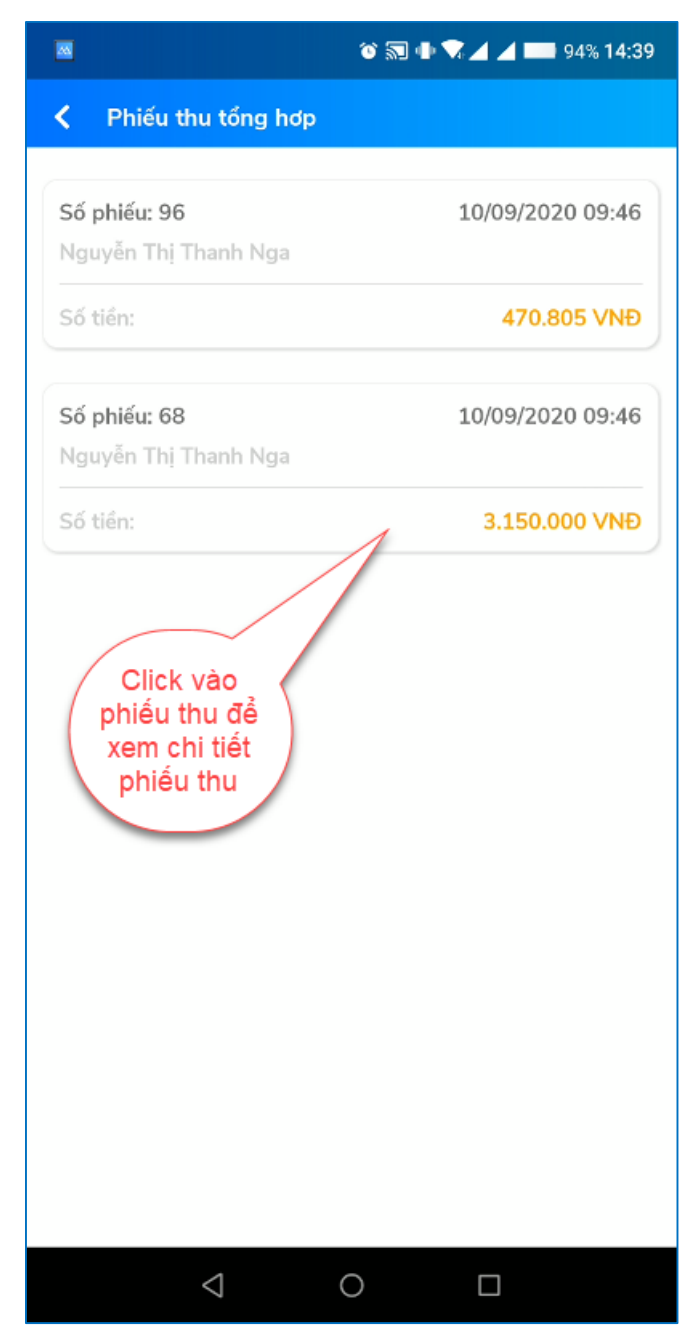

Hình 14: Xem chi tiết phiếu thu

#### 2.7 Xem công nợ sinh viên

Sinh viên có thể theo dõi các khoản tiền mình đã nộp và chưa nộp.

Phần hóa đơn ở trên khi sinh viên thanh toán bằng giao dịch qua ngân hàng sẽ có thông tin hóa đơn của sinh viên.

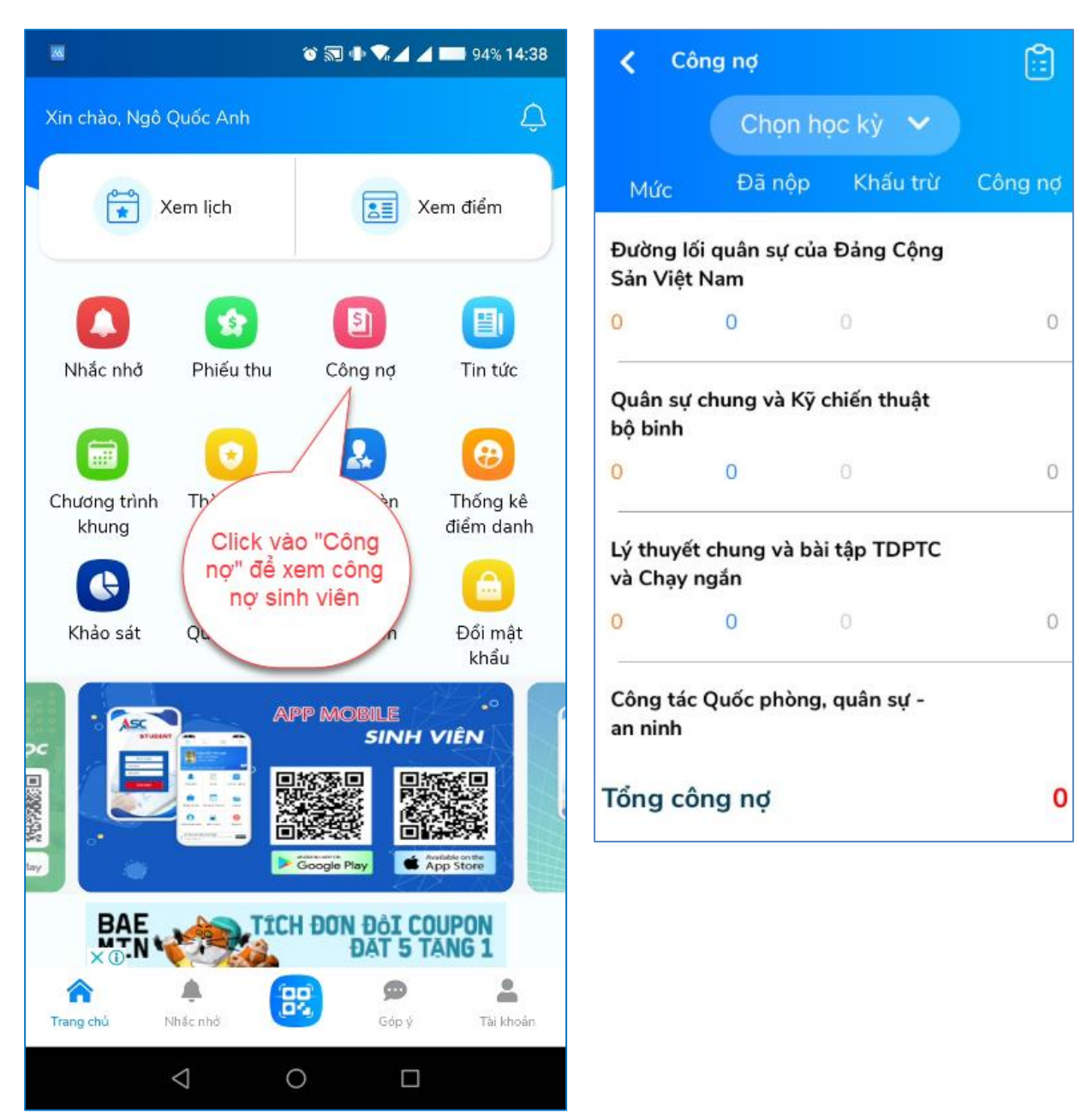

Hình 15: Xem công nợ sinh viên

Hình 16: Xem chi tiết công nợ sinh viên

#### 2.8 Xem tin tức

Hỗ trợ sinh viên cập nhật những tin tức mới nhất của nhà trường, chỉ cần chạm vào phần tin tức muốn xem để hiển thị chi tiết.

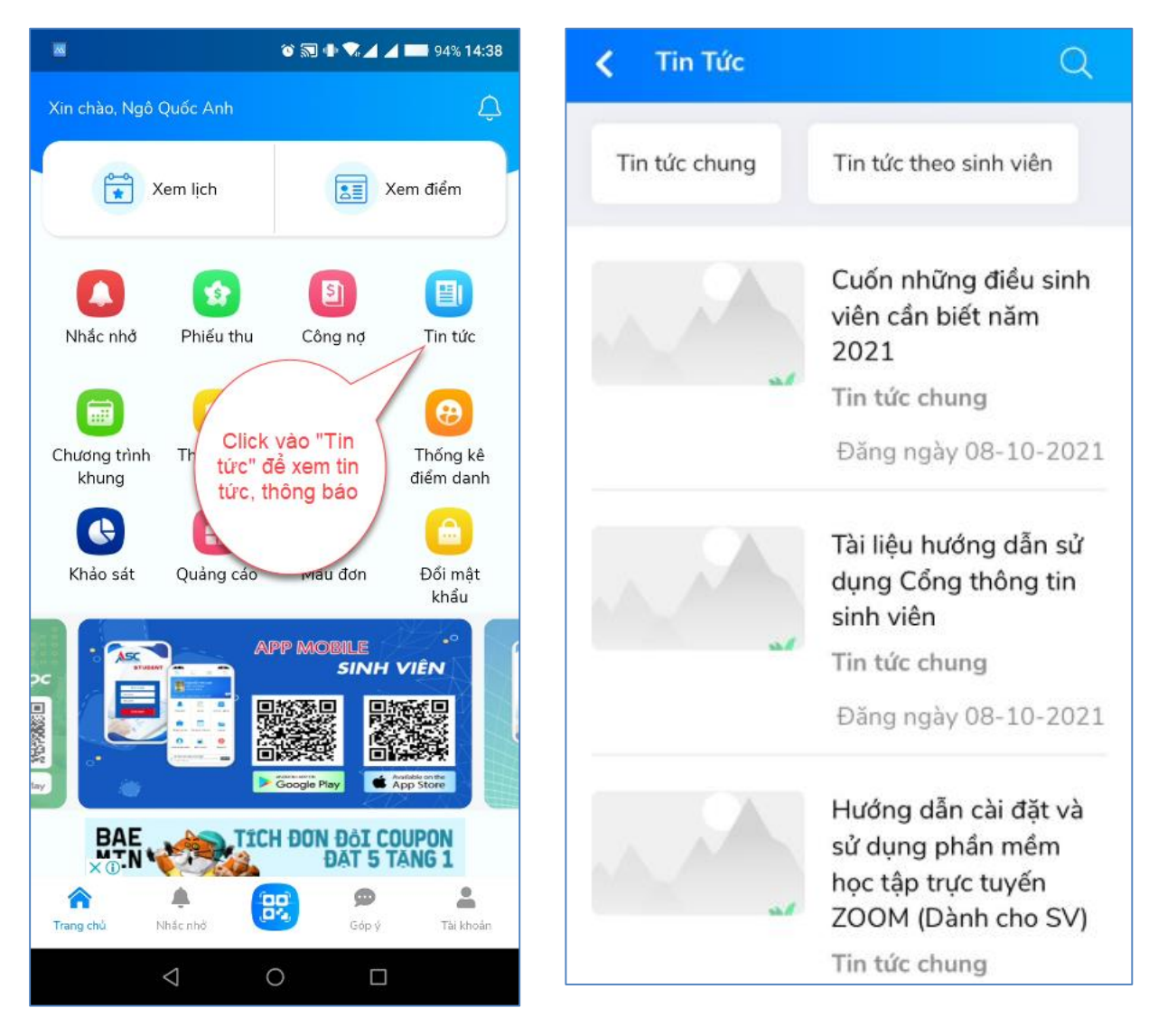

Hình 17: Xem tin tức

Hình 18: Xem tin tức

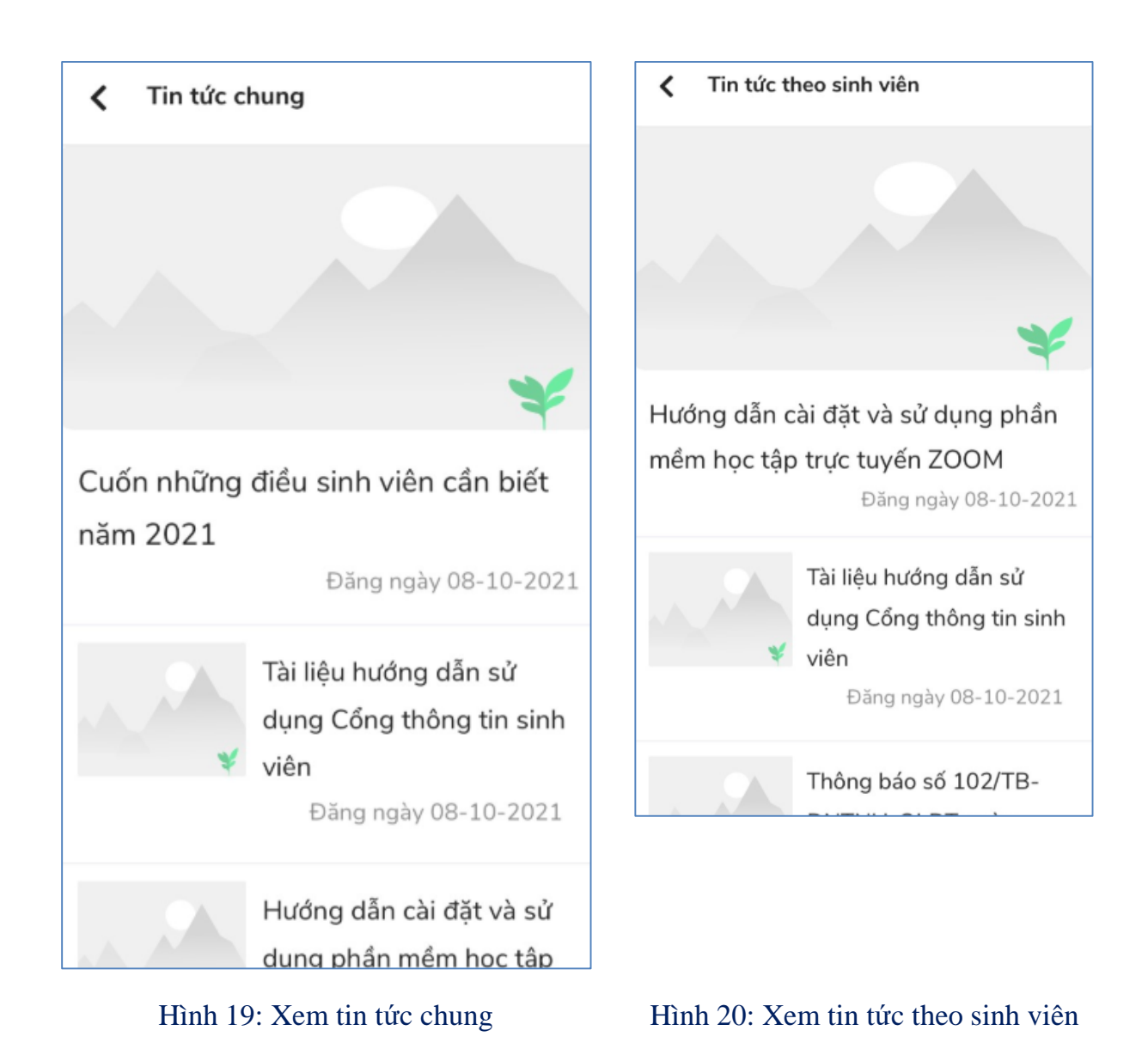

#### 2.9 Xem chương trình khung

Sinh viên có thể theo dõi tình trạng các môn học trong chương trình khung để biết môn nào đã học, đang học, đậu hoặc rớt để có thể chủ động đăng ký các môn học còn thiếu.

Sinh viên thao tác mũi tên lên xuống để thu lại hoặc xổ ra các môn học trong từng học kỳ trong chương trình khung để xem.

| 🔤 👘 🐨 🔊 🗣 🔽 🔟 94% 14:38 |                                   |     |                  | õ 🗊 🕕 🔨 🛛                     | 14 | 94% 14:40  |  |  |
|-------------------------|-----------------------------------|-----|------------------|-------------------------------|----|------------|--|--|
| Xin chào. Ngô Quốc Anh  | in chèo. Ngà Quốc Anh             |     | Chư              | ơng trình khung               |    |            |  |  |
| Air chao, Ngo Quốc Airi | Ļ                                 | Học | c kỳ 1           |                               | -  | (TC: 12) ^ |  |  |
| Xem lịch                | Xem điểm                          | Mô  | Môn Học Bắt Buộc |                               |    | (TC: 12)   |  |  |
|                         |                                   | Mã  | á Môn            | Tên Môn Học                   | тс | Trạng Thái |  |  |
|                         |                                   | 00  | 0011             | Cơ khí đại cương              | 3  |            |  |  |
|                         | [1]                               | 00  | 0004             | Giáo dục quốc phòng - An ninh | 3  |            |  |  |
| Nhắc nhở Phiếu thu      | Công nợ Tin tức                   | 00  | 0007             | Kỹ năng mềm 1                 | 2  |            |  |  |
|                         |                                   | 00  | 0020             | Thực hành phay CNC 1          | 3  |            |  |  |
|                         |                                   | 00  | 0005             | Tin học                       | 3  |            |  |  |
|                         |                                   | 00  | 0009             | Vẽ kỹ thuật cơ khí            | 3  |            |  |  |
| khung                   | luyện điểm danh                   | Học | c kỳ 1           |                               | -  | (TC: 12) ^ |  |  |
|                         |                                   | Má  | òn Học           | Bắt Buộc                      |    | (TC: 12)   |  |  |
| Khảo sát                | Mẫu đơn Đổi mật                   | Mã  | í Môn            | Tên Môn Học                   | тс | Trạng Thái |  |  |
| "Chương tr              | rinh                              | 00  | 0011             | Cơ khí đại cương              | 3  |            |  |  |
| khung" đế x             |                                   | 00  | 0004             | Giáo dục quốc phòng - An ninh | 3  |            |  |  |
| trình khung             | học                               | 00  | 0007             | Kỹ năng mềm 1                 | 2  |            |  |  |
| 👷 🖌 kỳ                  |                                   | 00  | 0020             | Thực hành phay CNC 1          | 3  |            |  |  |
|                         |                                   | 00  | 0005             | Tin học                       | 3  |            |  |  |
| tay 🖉 🧶                 | Google Play                       | 00  | 0009             | Vẽ kỹ thuật cơ khí            | 3  |            |  |  |
|                         | CH ĐƠN ĐẢI COUPON<br>Đặt 5 tặng 1 |     |                  |                               |    |            |  |  |
|                         |                                   |     |                  |                               |    |            |  |  |
| нану спи типас пло      | Gop y rai khoan                   |     |                  |                               |    |            |  |  |
| $\bigtriangledown$      | 0                                 |     |                  |                               |    |            |  |  |

Hình 21: Xem chương trình khung

Hình 22: Xem chi tiết chương trình khung

#### 2.10 Xem thành tích

Sinh viên có thể theo dõi điểm trung bình của lớp và điểm trung bình của mình theo học kỳ.

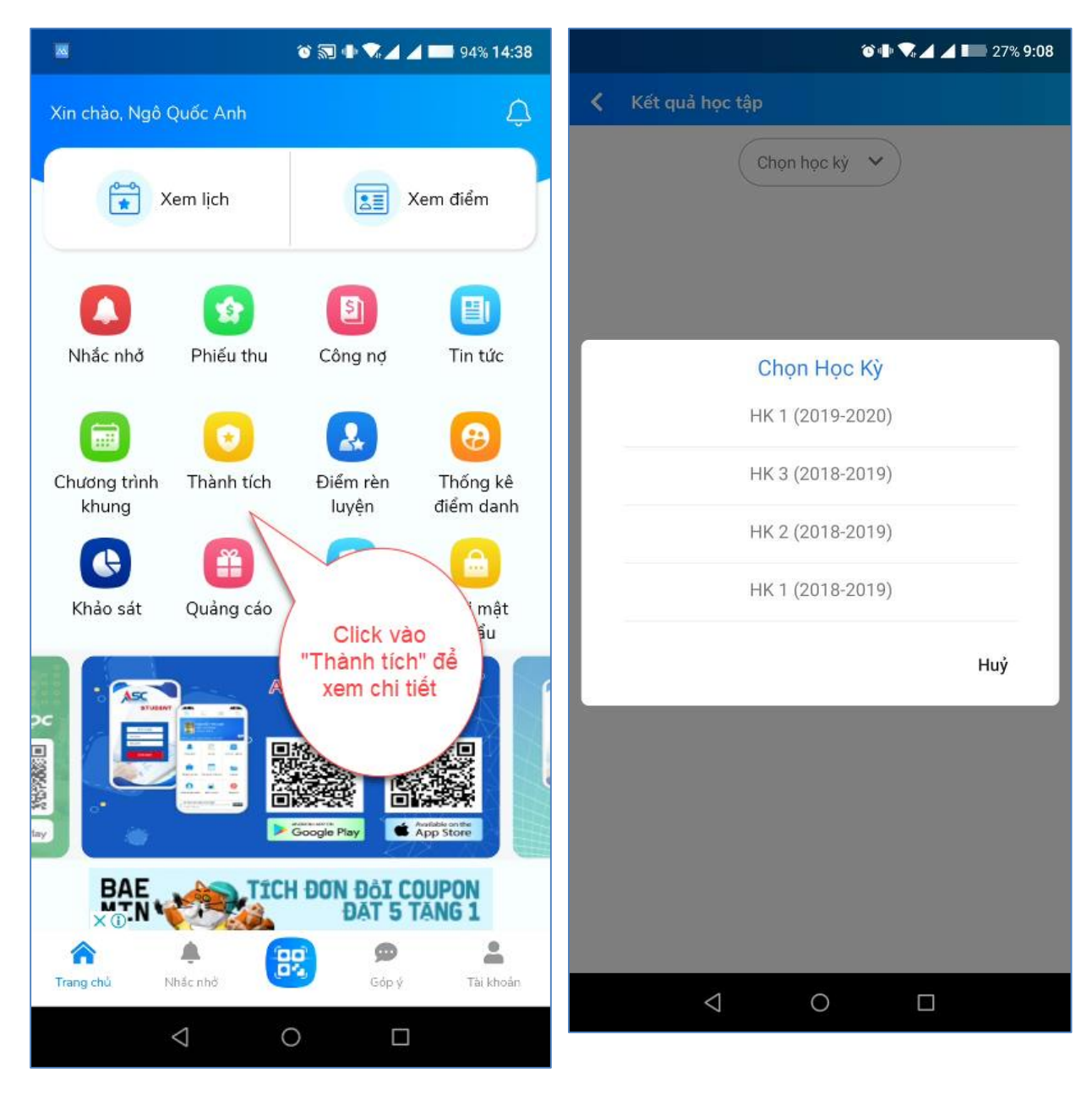

Hình 23: Chọn thành tích

Hình 24: Chọn học kỳ cần xem

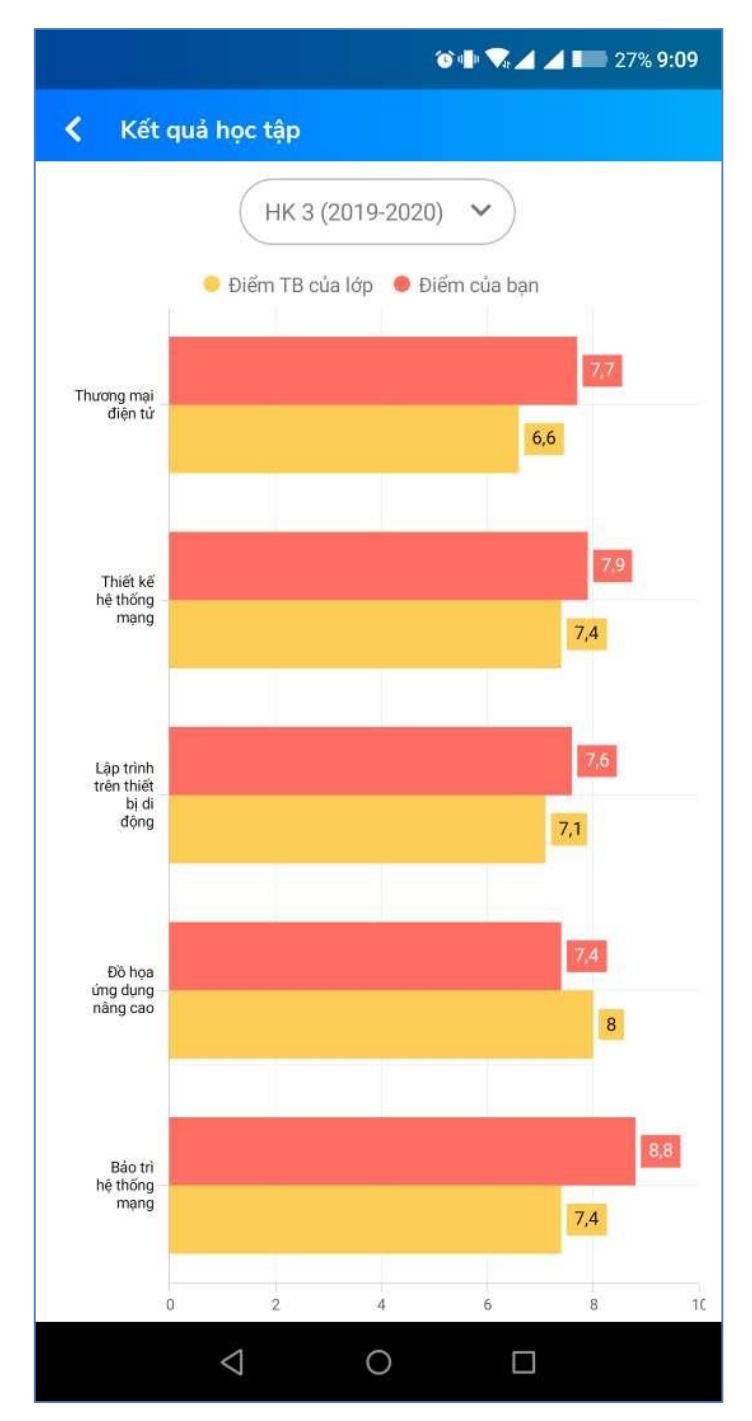

Hình 25: Xem thành tích học tập

#### 2.11 Xem thống kê điểm danh

Sinh viên tra cứu tình hình điểm danh cá nhân trên từng môn học, ở các học kỳ sinh viên đã học, đang học: số lần vắng có phép và không phép.

Sinh viên nhấn vào mũi tên lên xuống để thu lại hoặc xổ danh sách học kỳ xuống để xem chi tiết

|   | 🐱 🔊 🕀 🗫 🖌 🚛 94% 14:38  |                                                                                                    |                                                                                                    | 8 🚳 🐨 🗑 🕂 🗖 🗖 94% 14:4                                                                                                    |          |                               |      |    |    |  |
|---|------------------------|----------------------------------------------------------------------------------------------------|----------------------------------------------------------------------------------------------------|----------------------------------------------------------------------------------------------------|----------|-------------------------------|------|----|----|--|
|   | Xin chào, Ngô Quốc Anh |                                                                                                    | ¢                                                                                                    | < - T                                                                                                    |          |                               |      |    |    |  |
| 7 |                        |                                                                                                    |                                                                                                    |                                                                                                    | Mã Môn   | Tên Môn                       | DVHT | СР | KP |  |
|   | 🚔 >                    | (em lịch                                                                                                    |                                                                                                    | Xem điểm                                                                                                    | HKI 2020 | -2021                         |      |    | ~  |  |
|   |                        |                                                                                                    |                                                                                                    | )                                                                                                    | 000004   | Giáo dục quốc phòng - An ninh | 3    | 0  | 0  |  |
|   | 0                      |                                                                                                    | চা                                                                                                    |                                                                                                    | 000005   | Tin học                       | 3    | 0  | 0  |  |
|   | Nhắc nhở               | Phiếu thu                                                                                                    | Công ng                                                                                                 | <b>U</b><br>Tin tức                                                                                                    | 000007   | Kỹ năng mềm 1                 | 2    | 0  | 0  |  |
|   | 11110011110            | 11100 110                                                                                                    | oong ne                                                                                                 |                                                                                                    | 000009   | Vẽ kỹ thuật cơ khí            | 3    | 0  | 0  |  |
|   |                        |                                                                                                    |                                                                                                    | <b>(</b>                                                                                                    | 000011   | Cơ khí đại cương              | 3    | 0  | 0  |  |
|   | Chương trình           | Thành tích                                                                                                    | Điểm rèn                                                                                                | Thống kê                                                                                                    | 000020   | Thực hành phay CNC 1          | 3    | 0  | 0  |  |
|   | Khảo sát               | Quảng c<br>Cli<br>k<br>để<br>Cli<br>k<br>để<br>Cli<br>k<br>để<br>Cli<br>k<br>để<br>Cli<br>k<br>để<br>Cli<br>k<br>tr<br>để<br>Cli<br>k<br>tr<br>tr<br>tr<br>tr<br>tr<br>tr<br>tr<br>tr<br>tr<br>tr<br>tr<br>tr<br>tr | ck vào "Thốr<br>ê điểm danh<br>xem thông t<br>điểm danh<br>Coogle Play<br>H ĐON ĐồI C<br>ĐẤT 5<br>Góp ý | Dối mật<br>khẩu<br>in của chiếc<br>khẩu<br>in của chiếc<br>khẩu<br>in của chiếc<br>khẩu<br>chiếc<br>khẩu<br>chiếc<br>khảu<br>chiếc<br>khảu<br>chiếc<br>chiếc<br>chiếc<br>khảu<br>chiếc<br>khảu<br>chiếc<br>chiếc<br>chi<br>chiếc<br>chiếch |          |                               |      |    |    |  |
|   |                        | $\triangleleft$ (                                                                                                    |                                                                                                    |                                                                                                    |          |                               |      |    |    |  |

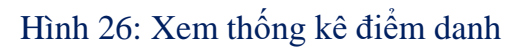

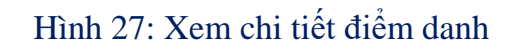

#### 2.12 Xem quảng cáo

Hiển thị các thông tin chương trình quảng cáo hữu ích cho sinh viên, như giới thiệu các khóa học tiếng Anh, các buổi hội thảo, v.v...

Ngoài ra, một số mẫu tin sẽ cung cấp các mã ưu đãi ngẫu nhiên.

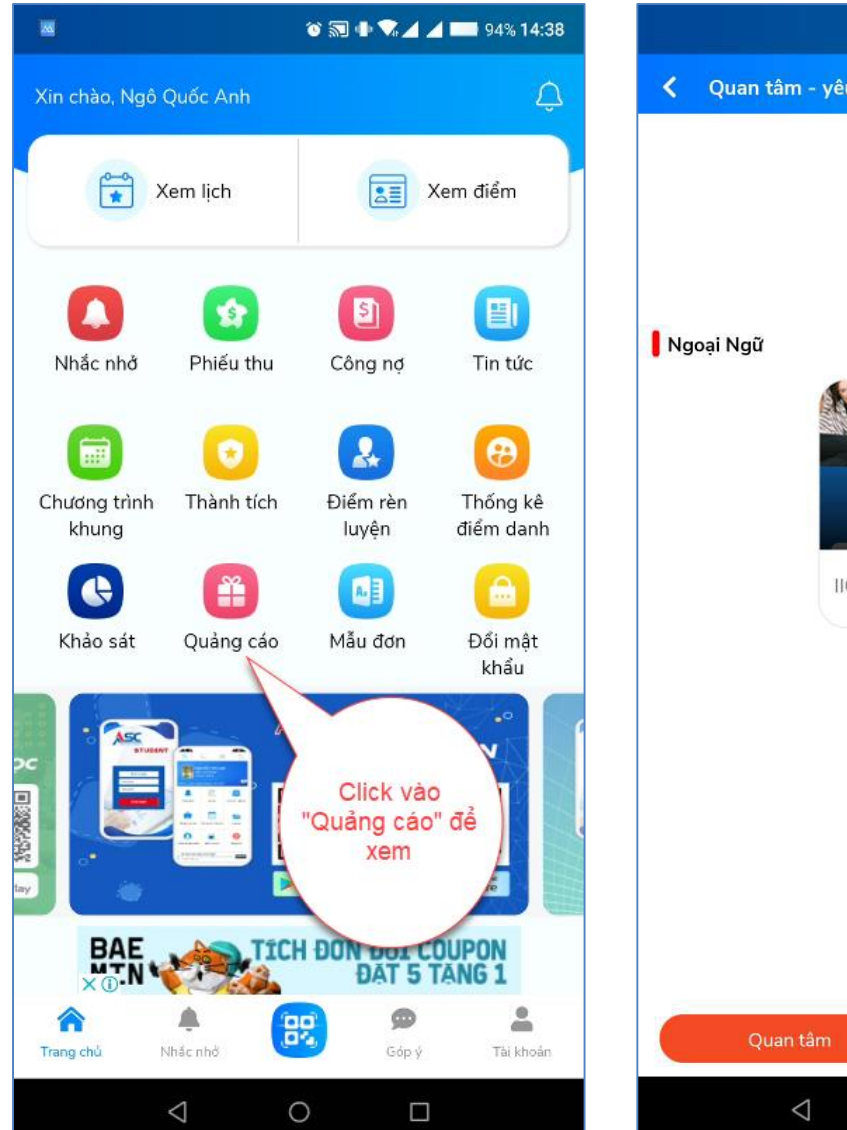

Hình 28: Xem quảng cáo

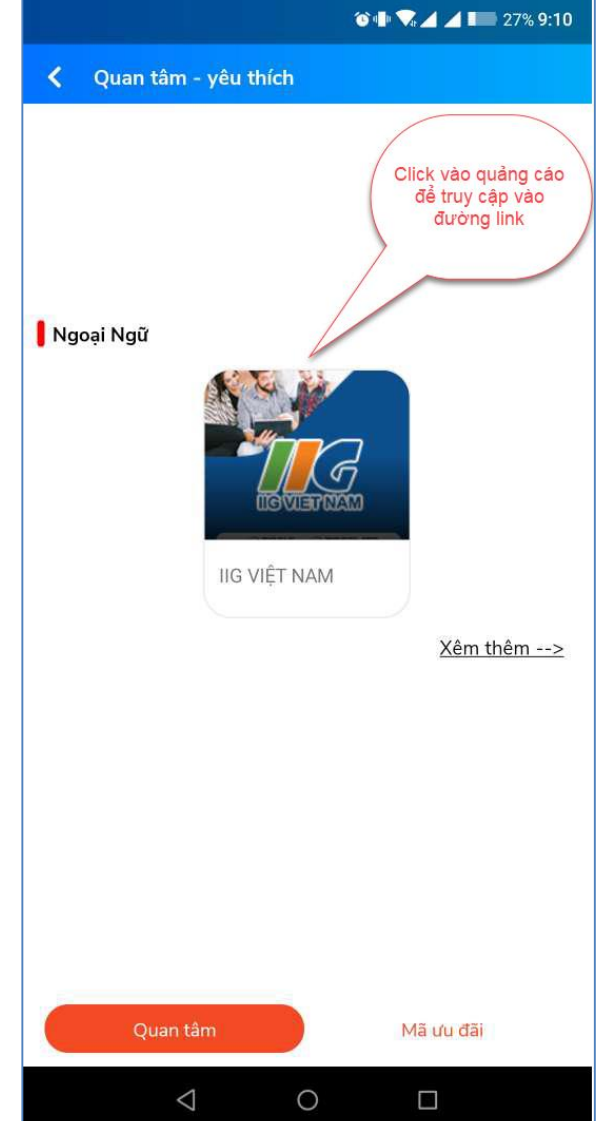

Hình 29: Xem quảng cáo

#### 2.13 Xem mẫu đơn

Cho phép sinh viên tải các mẫu đơn xin việc, sơ yếu lý lịch .v.v....

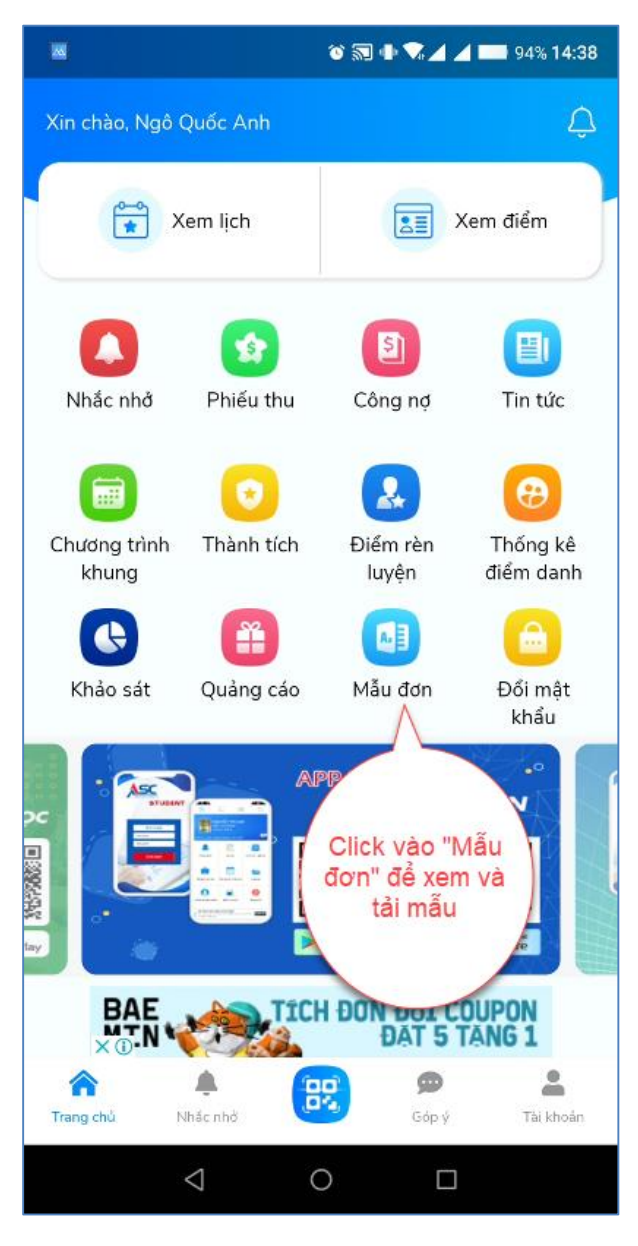

Hình 30: Xem mẫu đơn

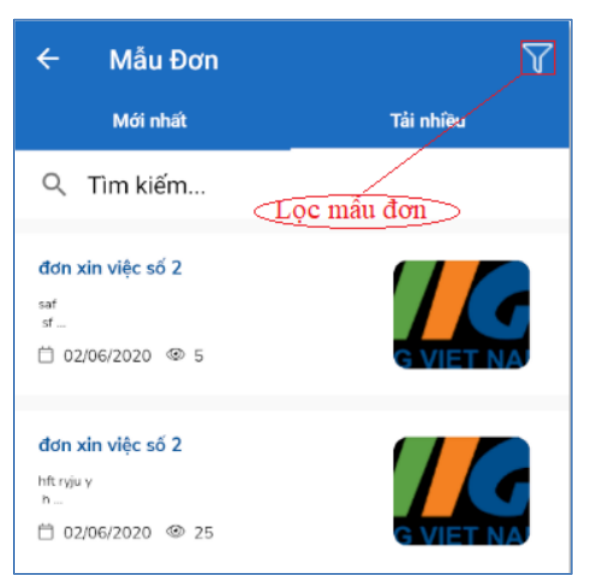

Hình 31: Xem và tải mẫu đơn

#### 2.14 Đổi mật khẩu

Hỗ trợ sinh viên thay đổi mật khẩu nhanh để bảo mật tài khoản cá nhân.

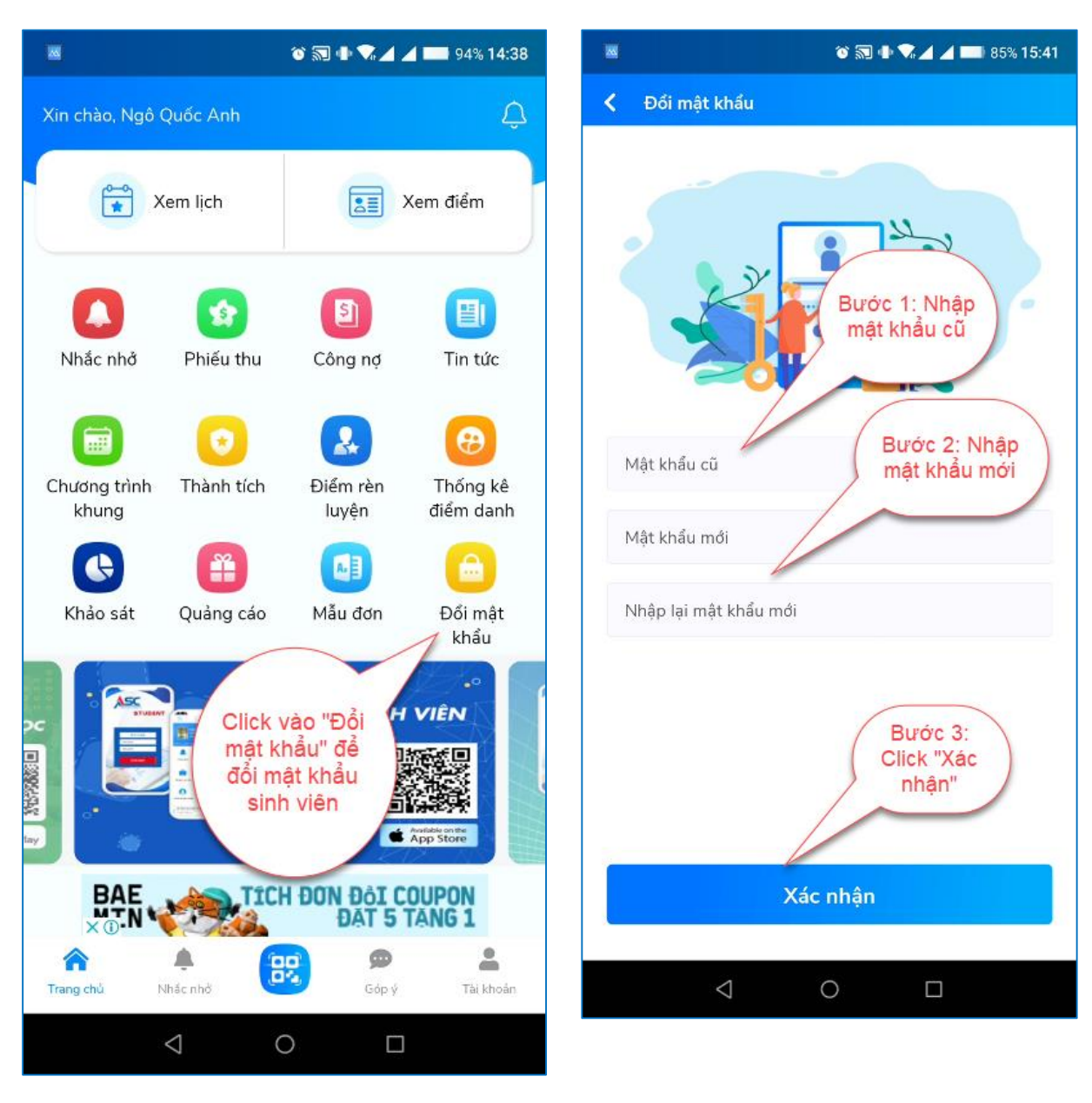

Hình 32: Đổi mật khẩu sinh viên

Hình 33: Đổi mật khẩu sinh viên

#### 2.15 Thêm góp ý

Sinh viên có thể góp ý, đặt câu hỏi và thêm ý kiến về phần mềm cho nhà phát triển ứng dụng, hỗ trợ một cách tốt nhất có thể.

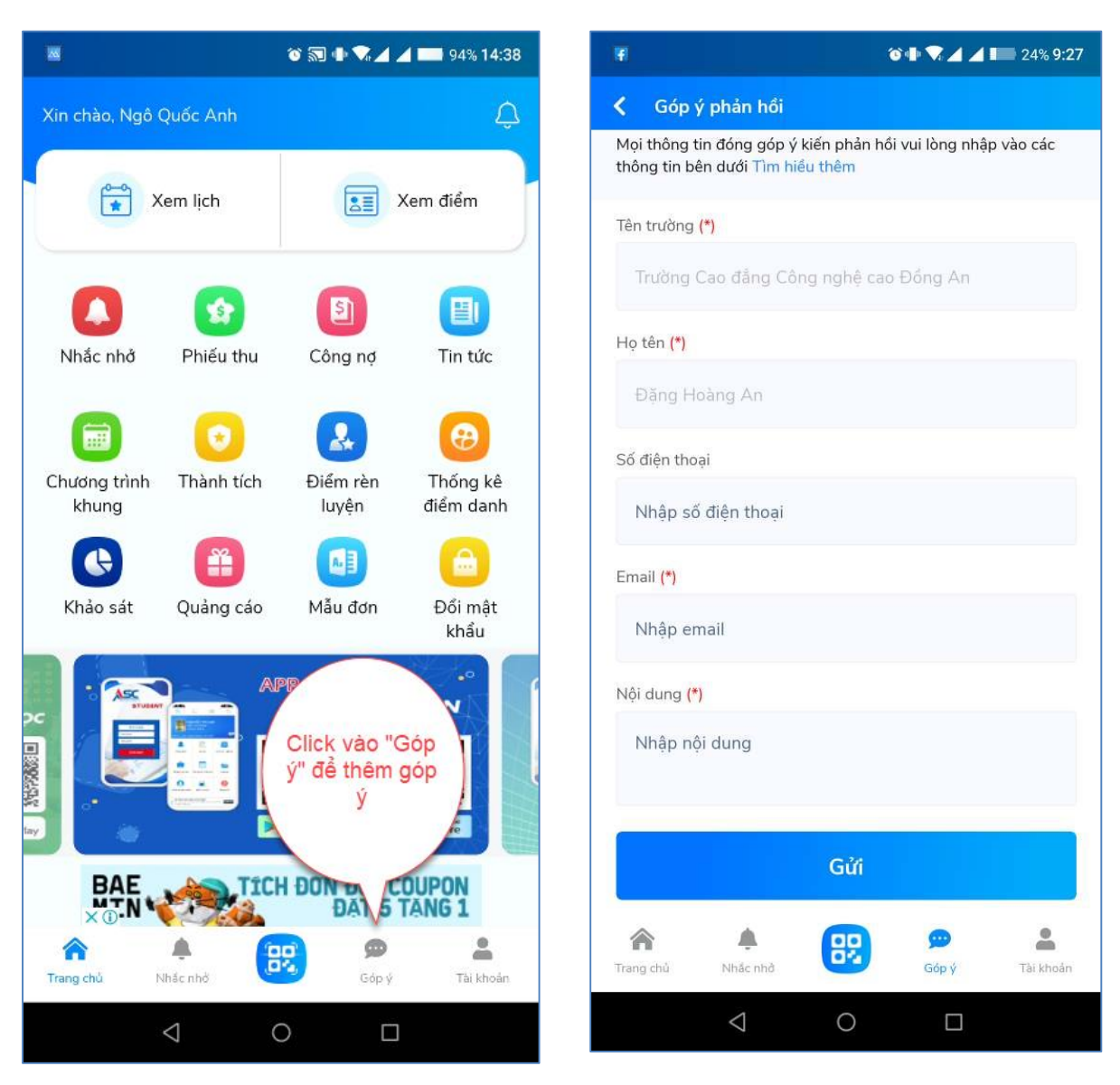

Hình 34: Xem góp ý

Hình 35: Gửi thêm góp ý